Istruzioni per l'Attivazione Account Office 365

Alunni

Aprire con Google Chrome la pagina di ricerca
Google e cercare:

## office.com

Oppure digitare direttamente nella barra degli indirizzi o cliccare direttamente sul link sottostante

www.office.com

## Nella pagina di benvenuto di Office

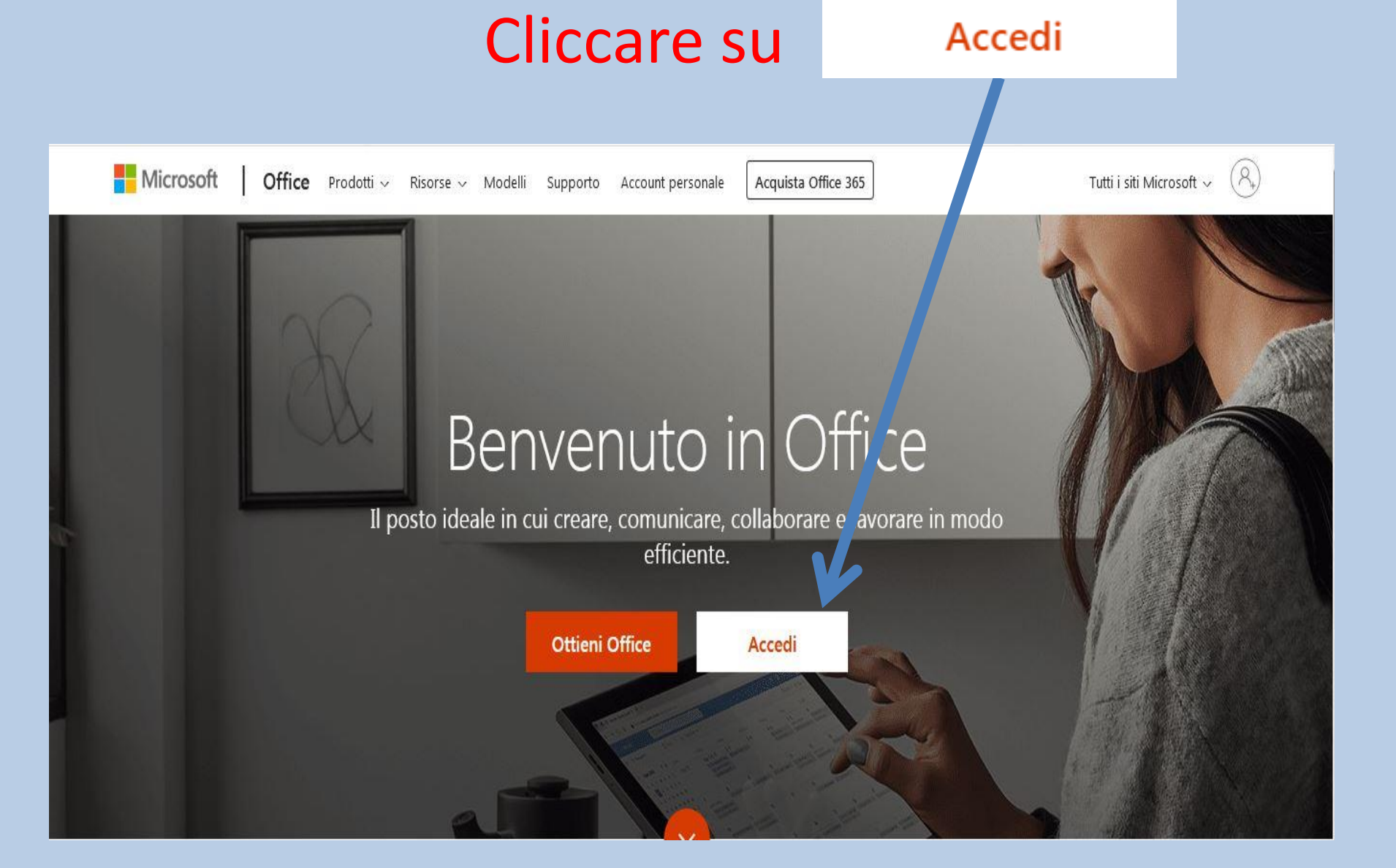

# Nella pagina successiva sotto la scritta **ACCEDI** digitare come nell'esempio:

#### nome.cognome.alu@istitutosalutaticavalcanti.it

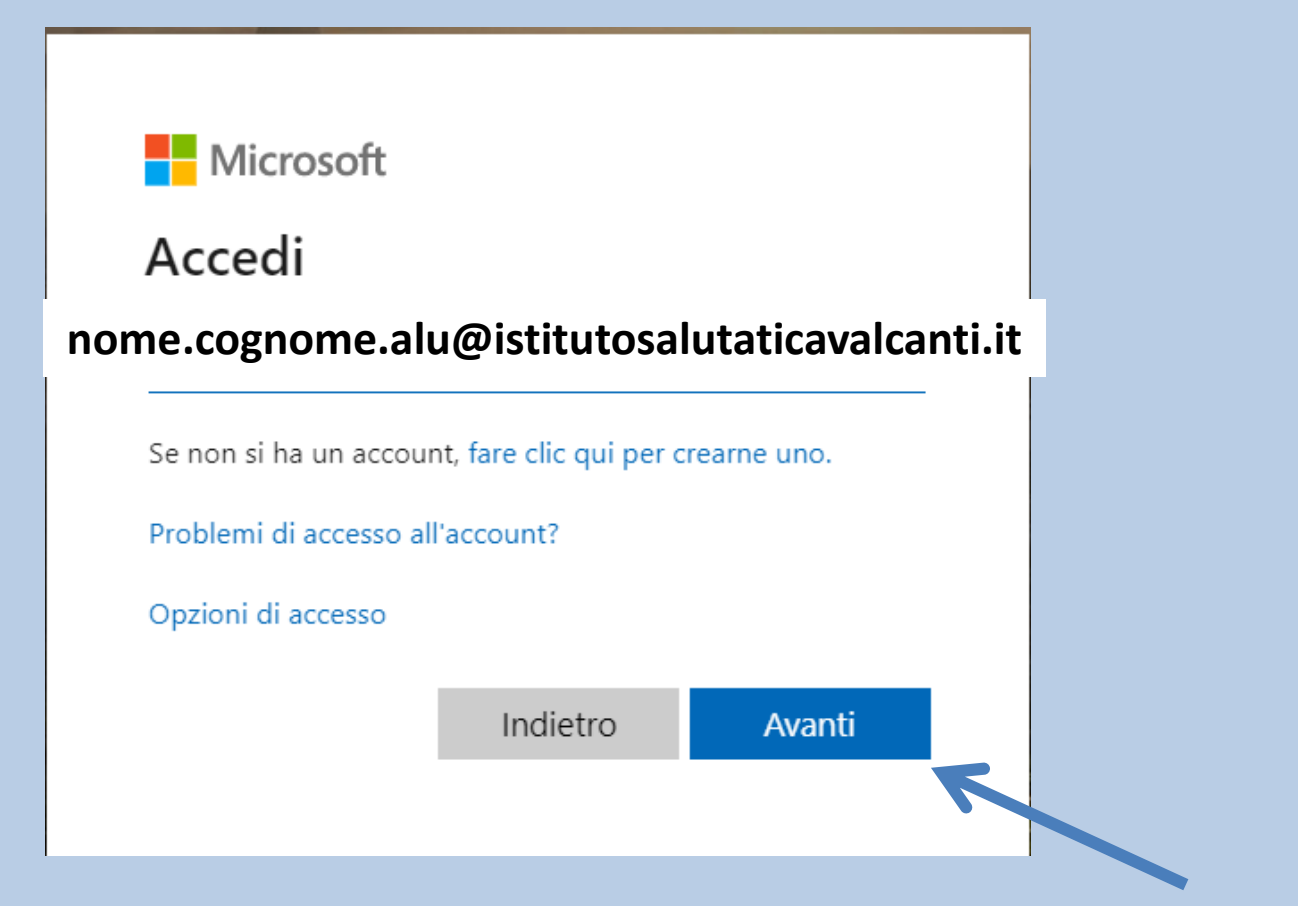

#### Cliccare su avanti

## Quando compilate il campo di accesso con il vostro nome utente tenete conto che:

- cognomi staccati es. «Del Pino» diventa «delpino» o con apostrofo es. «D'arte» diventa «darte»
- chi ha lettere accentate sono stati inseriti senza
- rispettare i punti e la chiocciola @

### Dopo aver inserito il nome utente il passaggio successivo è l'inserimento della password che per il primo accesso sarà uguale per tutti: Scuola2020

Nella pagina successiva reinserire la password iniziale e sotto per 2 volte la vostra password personale composta da 8 caratteri min., una maiuscola e numeri.

#### Es: Corona2020

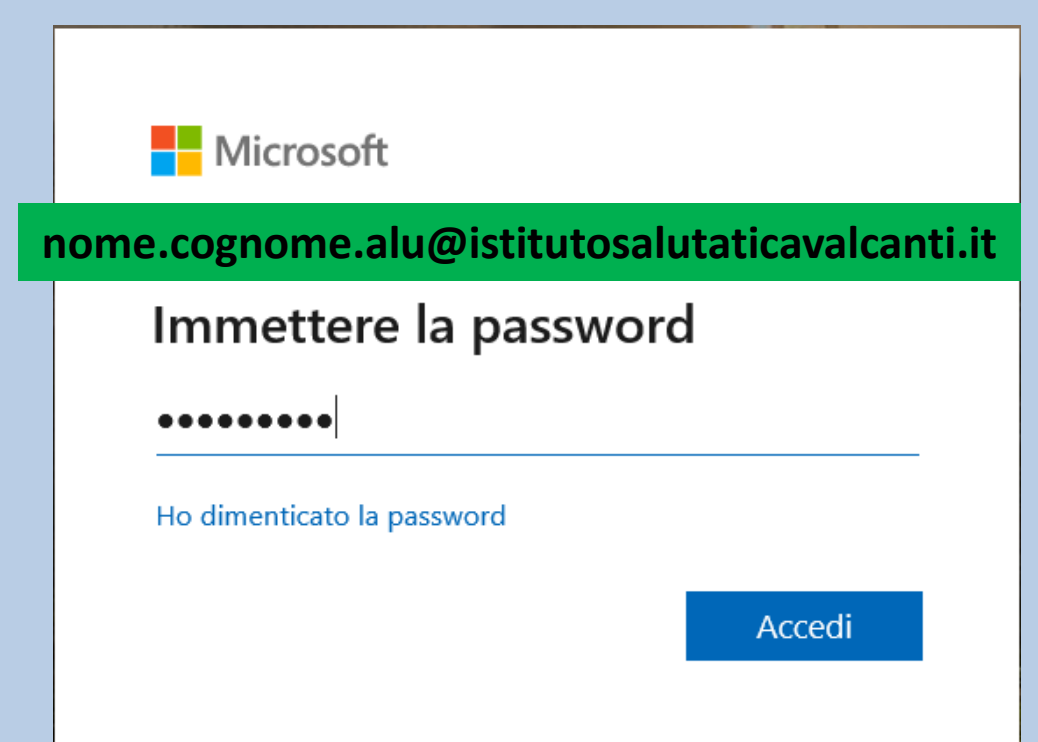

## Passaggi per il recupero autonomo della password in caso di smarrimento

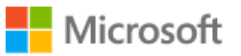

pinco.pallino.alu@istitutosalutaticavalcanti.it

## Sono necessarie altre informazioni

L'organizzazione necessita di altre informazioni per mantenere protetto l'account

Usa un account diverso

Altre informazioni

<u>Avanti</u>

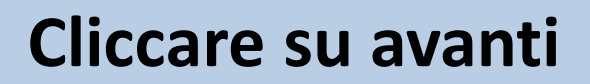

## Il sistema chiederà di inserire un numero di cellulare e/o una mail per il recupero autonomo della password di accesso

| Microsoft pinco.pallino.alu@istitutosalutaticavalcar                                                                                                    | ti.it  | I | ? |
|----------------------------------------------------------------------------------------------------|--------|---|---|
|                                                                                                    |        |   |   |
| Mantenere l'accesso all'account                                                                                                    |        |   |   |
| Prima di reimpostare la password, è necessario fornire alcune informazioni per verificare l'identità dell'utente. Queste informazioni non verranno utilizzate per i<br>posta indesiderata, ma consentiranno di mantenere protetto l'account. Sarà necessario configurare almeno 1 delle opzioni seguenti. | nviare |   |   |
| Palefono per l'autenticazione non è configurato. Imposta ora                                                                                                    |        |   |   |
| Indirizzo di posta elettronica per l'autenticazione non è configurato. Imposta ora                                                                                                    |        |   |   |
| Fine     annulla                                                                                                    |        |   |   |

La sessione scadrà tra 14:52

Scegliendo il numero di telefono si apre questa finestra, dove nel campo «Selezionare un paese o un'area geografica» andrà scelto Italia e di seguito il numero di cellulare che verrà associato all'account

Microsoft

## Mantenere l'accesso all'account

Verificare il numero di telefono per l'autenticazione qui di seguito.

Telefono per l'autenticazione

Selezionare un paese o un'area geografica

mmettere il numero di telefono per l'autenticazione

Invia messaggio di testo

Chiama utente

 $\sim$ 

Indietro

Una volta inserito il numero di cellulare si illuminano le caselle invia «messaggio di testo» o «chiama utente».

Scegliendo «invia messaggio di testo» il sistema inoltrerà un codice di verifica sul cellulare con 6 numeri che andranno ricopiati nel campo che si apre successivamente all'invio.

Una volta inserite le 6 cifre cliccare su VERIFICA, a quel punto saà possibile accedere alla piattaforma office.

Microsoft

| Verificare il numero di telefono per l'aute | nticazione qui di seguito. |            |
|---------------------------------------------|----------------------------|------------|
| Telefono per l'autenticazione               |                            | È stato ir |
| Italia (+39)                                | $\checkmark$               |            |
| 333.1234567                                 |                            |            |
| Invia messaggio di testo                    | Chiama utente              |            |
|                                             |                            |            |

o un messaggio di testo contenente un codice di verifica.

ro

Se viene utilizzata la mail come sistema di recupero la procedura è la stessa impiegata per il cellulare. Il numero di cellulare come la mail vengono utilizzati

#### ESCLUSIVAMENTE

per il recupero autonomo della password, non saranno utilizzati per altri scopi.

## Nella pagina successiva Cliccare sul tasto SI

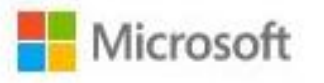

nome.cognome.alu@istitutosalutaticavalcanti.it

#### Rimanere connessi?

Eseguire questa operazione per ridurre il numero di volte in cui viene richiesto l'accesso.

Non visualizzare più questo messaggio

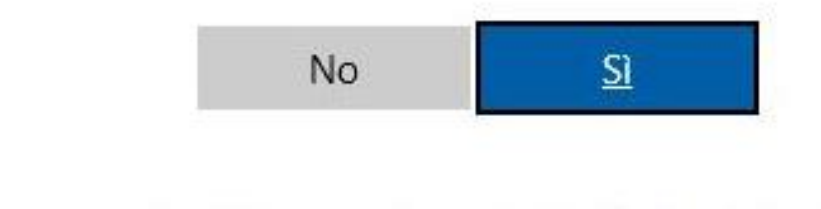

# Ecco la pagina iniziale con la piattaforma attiva

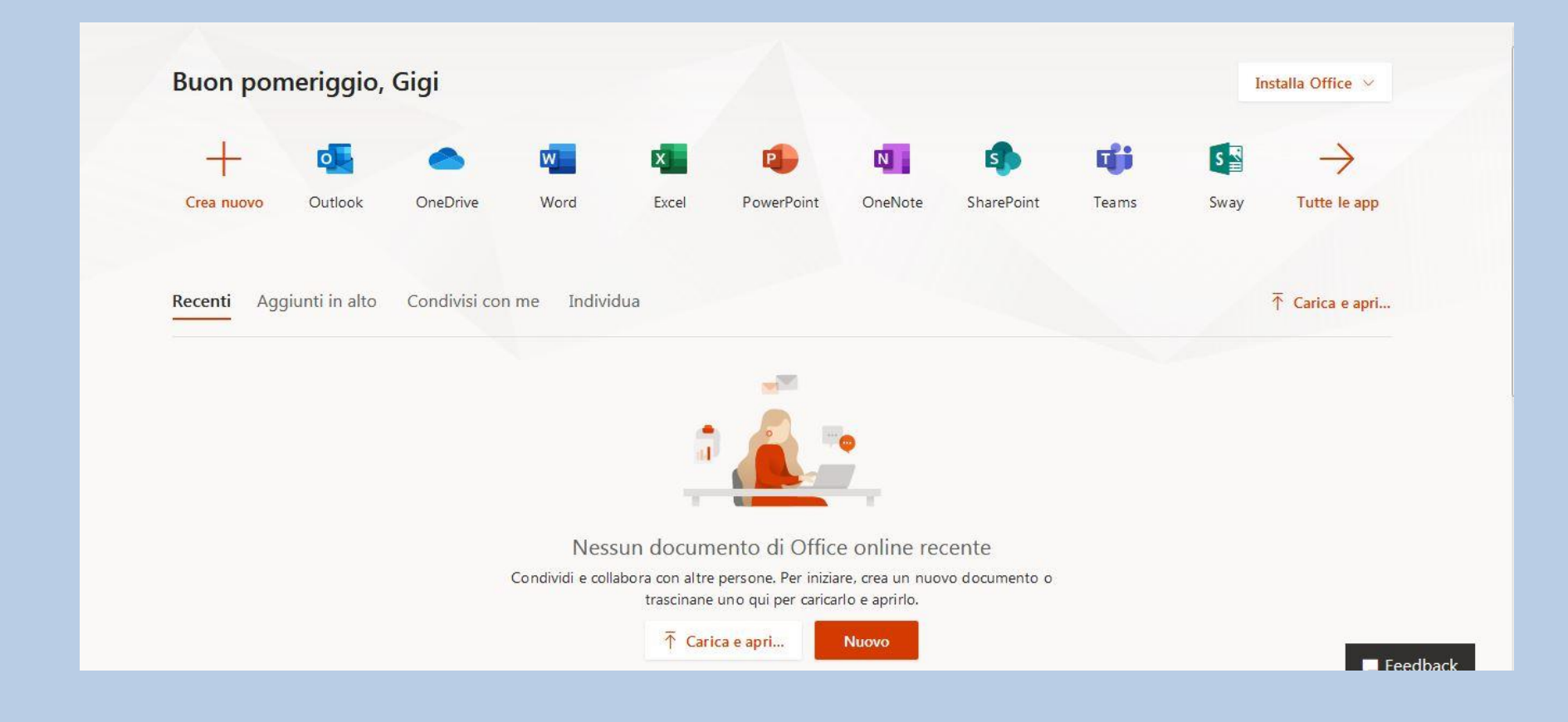

In caso di difficoltà scrivere all'indirizzo email

lauretta.vento@istitutosalutaticavalcanti.it

con oggetto: «Richiesta assistenza accesso office»

Indicando:

- cognome e nome dell'alunno
- un numero telefonico
- la problematica riscontrata

**BUON LAVORO**